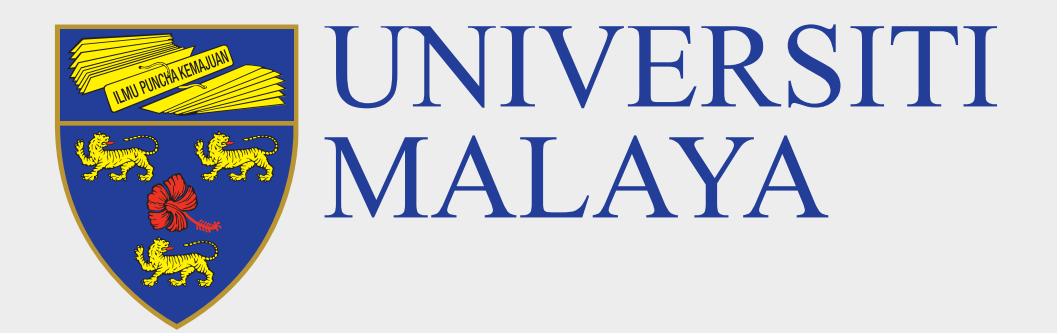

# ACCESSING UM SYSTEMS

**Frequently Asked Questions** 

#### What is the credentials format used for student applications in Universiti Malaya?

Please ensure that you verify access for each system related to student applications to ensure a smooth process. This includes confirming that your login credentials are working correctly and that you can access all necessary systems without any issues.

Please follow the sequence, from 1.1 to 1.6.

|     | Application | URL / User                               | name / Password                                                       | Assistance Hotline                                                  |
|-----|-------------|------------------------------------------|-----------------------------------------------------------------------|---------------------------------------------------------------------|
| 1.1 | MAYA        | URL                                      | : maya.um.edu.my                                                      | Lodge your report to UM Helpdesk                                    |
|     |             | <b>Applicant</b><br>Username<br>Password | : Personal E-mail<br>: Password use to create<br>MAYA account         | <b>Applicant</b><br>Use personal e-mail to create accou<br>& log in |
|     |             | <b>Student</b><br>Username<br>Password   | : UserID@siswa.um.edu.my<br>: SiswaMail Password                      | <b>Student</b><br>Use SiswaMail to log in                           |
| 1.2 | SiswaMail   | URL<br>Username<br>Password              | : gmail.com<br>: UserID@siswa.um.edu.my<br>: SiswaMail Password       | Call 03-79675180/ 6726                                              |
| 1.3 | UM Helpdesk | URL<br>Username<br>Password<br>Status    | : helpdesk.um.edu.my<br>: UserID<br>: SiswaMail Password<br>: Student | Call 03-79675180/ 6726                                              |
| 1.4 | MYSIS       | URL<br>Username<br>Password              | : mysis.um.edu.my<br>: UserID<br>: SiswaMail Password                 | Lodge your report to UM Helpdesk                                    |

| <b>1.5</b> Microsoft 365 | URL<br>Username<br>Password | : office.com<br>: UserID@siswa365.um.edu.my<br>: SiswaMail Password       | Call 0379676720 / Lodge your<br>report to UM Helpdesk |
|--------------------------|-----------------------------|---------------------------------------------------------------------------|-------------------------------------------------------|
| <b>1.6</b> SPeCTRUM      | URL<br>Username<br>Password | : spectrum.um.edu.my<br>: abcd@siswa365.um.edu.my<br>: SiswaMail Password | Lodge your report to UM Helpdesk                      |

### **2** What is my student email address?

ID@siswa.um.edu.my Example: S1900001@siswa.um.edu.my

#### **3** How to log in into SiswaMail?

SiswaMail is now accessible via Gmail (gmail.com)

|                                           | Google                                       |
|-------------------------------------------|----------------------------------------------|
|                                           | Sign in                                      |
|                                           | Continue to Gmail                            |
| - Email or pho                            | one                                          |
| abcd@si                                   | swa.um.edu.my                                |
| Forgot emai                               | ?                                            |
|                                           |                                              |
|                                           |                                              |
| Not your cor                              | nputer? Use Guest mode to sign in privately. |
| Not your cor<br>L <mark>earn more</mark>  | nputer? Use Guest mode to sign in privately. |
| Not your cor<br>.earn more<br>Create acco | nputer? Use Guest mode to sign in privately. |

4 If I face an issue to log in into the system, what should I do?

**4.1** Do a SiswaMail password recovery via UMCAS

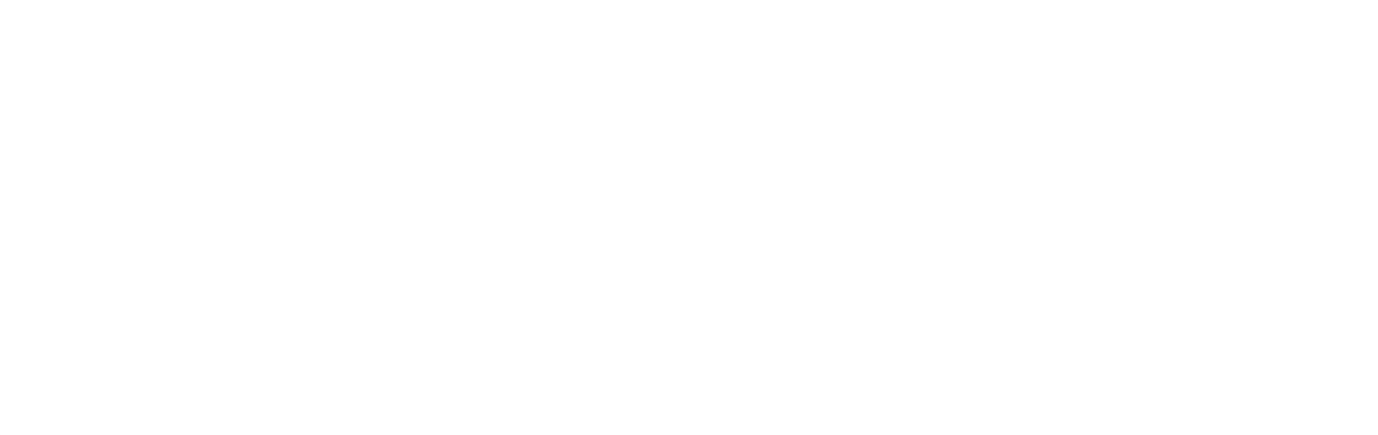

| IC/Deceport No                               |
|----------------------------------------------|
| IC/Passport No.                              |
|                                              |
|                                              |
| Staff/Student ID                             |
| Stall/Studelit ID                            |
|                                              |
|                                              |
| Ctoff N                                      |
| Stall 👻                                      |
|                                              |
|                                              |
|                                              |
|                                              |
| To continue, please enter the correct answer |
| To continue, please enter the correct answer |
|                                              |
| 10 + 5 =                                     |
|                                              |
|                                              |
|                                              |
|                                              |
|                                              |
|                                              |
|                                              |
|                                              |
|                                              |
|                                              |
|                                              |
|                                              |
|                                              |
|                                              |
|                                              |
|                                              |

4.2 After updating the password, wait for 5 minutes before re-login to gmail.com with your SiswaMail username and the new password.
Example: abcd@siswa.um.edu.my / [new password]

| Sign in<br>Continue to Gmail                                    |        |
|-----------------------------------------------------------------|--------|
| Continue to Gmail                                               |        |
|                                                                 |        |
| Email or phone<br>abcd@siswa.um.edu.my                          |        |
| roigot email?                                                   |        |
| Not your computer? Use Guest mode to sign in priv<br>Learn more | ately. |
| Create account                                                  | Next   |

**4.3** Then try to log in into spectrum.um.edu.my with your SiswaMail username, password and Status.

Example: abcd@siswa365.um.edu.my / [new password]

| UNIVERSITI<br>MALAYA            |        |      |   |
|---------------------------------|--------|------|---|
| Sign in                         |        |      |   |
| abcd@siswa365.um.ec             | du.my  |      | _ |
| Can't access your account       | 1?     |      |   |
|                                 |        |      |   |
|                                 | Back   | Next |   |
|                                 |        |      |   |
| Reference and the second second | 12, 50 |      |   |
| Q Sign-in options               |        |      |   |

**4.4** Finally, try to login to maya.um.edu.my with your SiswaMail username and password. **Example: abcd@siswa.um.edu.my / [new password]** 

#### 5 What if I can't login to Microsoft Teams?

Microsoft Teams credentials are synchronized every 30 minutes. Ensure you can log in into spectrum.um.edu.my with the new password and proceed to login to office.com with your SiswaMail username and password.

Example: abcd@siswa365.um.edu.my / [new password]

| Sign in                    |      |
|----------------------------|------|
| abcd@siswa365.um.edu.my    |      |
| No account? Create one!    |      |
| Can't access your account? |      |
|                            | Next |

## 6 What should I do if I did not find any solution in this guide?

Other accessibility issues which are not covered in this guide, please log a helpdesk support ticket at helpdesk.um.edu.my

Department of Information Technology (JTM) Universiti Malaya

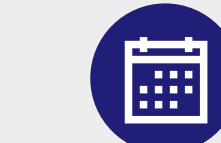